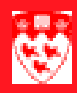

## How to quick-recruit a prospective student

Before your start Recruiters use the SRAQUIK form to record information on new recruits. The process is referred to a "quick-recruit" process because it allows recruiters to enter information common to all recruits and then have it applied as default field entries on the recruit record.

SRAQUIK is the main form that recruiters use during the "quick-recruit" process, but it is not the only one. Typically the process starts with the creation a new McGill ID for the recruit on GYAIDEN. This is because most recruits have never been entered as persons on the system. Only once a recruiter gives a recruit his person status, can the quick-recruit process take place on SRAQUIK.

Another form, GOAEMAL, allows recruiters to complete basic email information for the recruit.

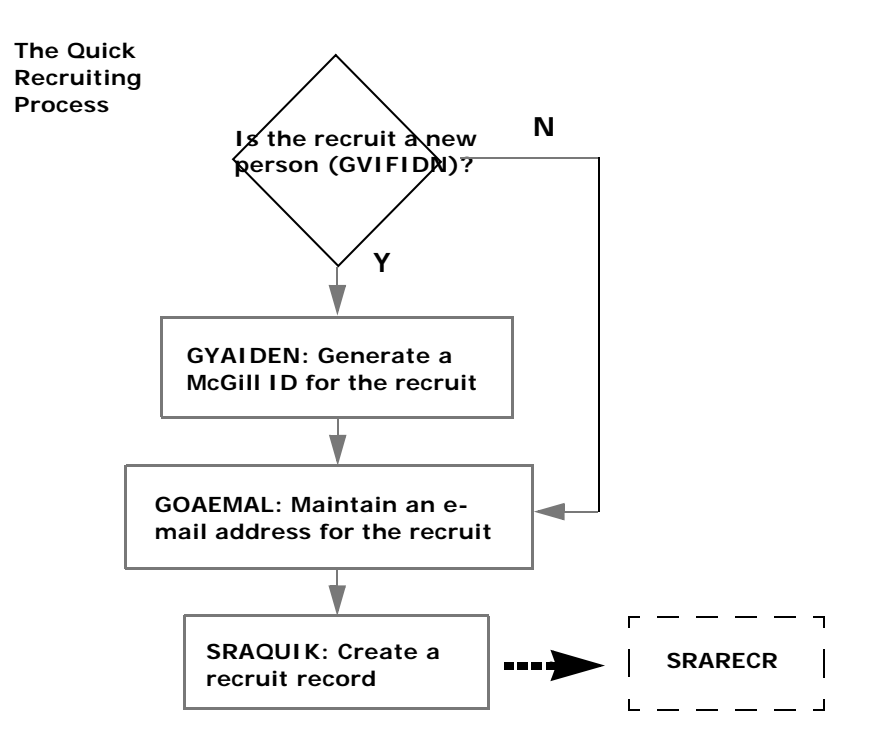

**Is the recruit a** Before you proceed, you must perform a query to ensure that you do not duplicate an existing record for a person:

- Enter GYAIDEN in the Go To... field on the Main Menu or choose the Student FastTrack Menu > Registration FastTrack Menu > Person Creation [GYAIDEN].
- Click the search icon 🔄 beside **ID** to search for the record, using the Person Search form (GVIFIDN).

If you find a corresponding person, double-click to view the matching person record and verify. Note the ID of the person you found.

If no corresponding person is retrieved from your search, you can generate a new ID.

Creating a<br/>personSee "How to view, modify or create a person(GYAIDEN)" from the Banner<br/>Documentation Index at http://www.is.mcgill.ca/whelp/howto/getpdf.htm

Ensure that you have the following information:

- The person's last and first names
- The person's birth date
- The person's gender
- Mailing address information

Maintain an email address for a recruit If you had to generate a new ID in order to get your recruit onto the system, you will need to access the form GOAEMAL to add an e-mail address.

Equally, recruiters who found an existing person record for their recruit should check to see that an e-mail address is currently entered.

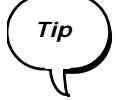

From the GYAIDEN form, you can quickly access the GOAEMAL form pressing F5 on your keyboard and entering GOAEMAL when requested to enter a valid form name.

See "How to record e-mail addresses (GOAEMAL)" from the Banner Documentation Index at http://www.is.mcgill.ca/whelp/howto/ GOAEMAL\_v7.pdf.

How to create a recruit record (SRAQUIK) At this stage, recruiters can begin creating a specific recruit record for the newly created person. This recruit record will draw from information held in the person record while allowing more information particular to the person's recruitment to be entered.

In the cases where recruiters bypass GYAIDEN because the recruit already exists as a person with a McGill ID, the same situation applies.

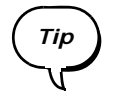

Generate as many of the McGill IDs you require for your recruits before using SRAQUIK. This will allow you to take advantage of the form's quickrecruiting feature, in which common data automatically defaults into fields.

#### 

|                | 1 | Ent        | ter SRAQUIK in the Go To field.                                                                                                    |  |
|----------------|---|------------|----------------------------------------------------------------------------------------------------|--|
|                | 2 | lf չ<br>De | you want to enter common recruitment information in batches, click fault Options in Options.                                                                                                    |  |
|                |   | lf r       | not, proceed to "Performing a Quick Recruit" (step 5).                                                                                                    |  |
| Setting your   | 3 | Set        | Set your default field values. For example, you would:                                                                                                    |  |
| default values |   | а          | Enter the Recruit Term (e.g.200709).                                                                                                    |  |
|                |   | b          | Enter the <b>High School</b> (e.g. H29650). To query for the recruit's high school, click (See How-to documentation on the SOISBGI form for more details on high-school querying at http://www.is.mcgill.ca/whelp/howto/SOISBGI.pdf). |  |
|                |   | С          | Enter the Contact Type (e.g. SAW).                                                                                                    |  |
|                |   | d          | Enter your 3-digit Recruiter number (e.g. 000).                                                                                                    |  |
|                |   | е          | Enter the Recruit Type (e.g. SA).                                                                                                    |  |
|                |   | f          | Select the Program (e.g. BSC) under Curriculum Items.                                                                                                    |  |
|                |   |            | Notice that the Catalog Term will automatically appear.                                                                                                    |  |
|                |   | g          | Finally, select the <b>Major</b> (e.g. 0000).                                                                                                    |  |
|                |   |            |                                                                                                    |  |

Notice that the **Level**, **College** and **Degree** fields automatically populate with values that correspond to the program.

| Recruit Term:<br>Address Type:<br>Source:<br>High School:<br>Prior College:<br>Recruit Status: | 200709 V Fall 2007<br>V<br>H29650 V St Patrick Secondary School | Clear Defaults<br>Contact Type:<br>Recruiter:<br>Recruit Type:<br>Transfer Degree:<br>Student Type:<br>Admission Type: | SAW Science Award Winner<br>OOO Recruiter 1<br>SA Science Award<br>V<br>V |
|------------------------------------------------------------------------------------------------|-----------------------------------------------------------------|----------------------------------------------------------------------------------------------------|---------------------------------------------------------------------------|
| Curriculum It                                                                                  | ems                                                             |                                                                                                    |                                                                           |
| Catalog Term:                                                                                  | 200709 🔽 Fall 2007                                              | Program:                                                                                                    | BSC                                                                       |
| Level:                                                                                         | UG 💌 Undergraduate                                              |                                                                                                    |                                                                           |
| Campus:                                                                                        |                                                                 | Major:                                                                                                    | 0000 💌 Undeclared                                                         |
| College:                                                                                       | SC 💌 Faculty of Science                                         | Department:                                                                                                    |                                                                           |
| Degree:                                                                                        | BSC Bachelor of Science                                         |                                                                                                    |                                                                           |

4 Click on the Rollback icon 😭.

### 

# Performing a5Enter the 9-digit McGill ID which you took down earlier from your personQuick Recruitsearch.

- 6 Click **Next Block**. The field values set in Default Options will default.
- 7 Click in the **High School** field if it is empty. Click ▼ to query for the recruit's high school. (See How-to documentation on the SOISBGI form for more details on high-school querying at http://www.is.mcgill.ca/whelp/howto/SOISBGI.pdf).

| ID:       260000777       Williams, Sophie       Recruit                                                                                                    | tment Term:                                                                                                    |
|----------------------------------------------------------------------------------------------------|----------------------------------------------------------------------------------------------------|
| Quick Recruit Interests, Sources, Contacts Default                                                                                                    | Options                                                                                                    |
| Prefix: Ms Suffix:<br>High School: H29650 ♥ St Patrick Secondary School<br>College:<br>Degree: ♥                                                                                                    | Recruit Data   Term: 200709 V Fall 2007   Sequence Number: 1   Student Type: V   Recruit Status: V   Recruiter: 000 V Recruiter 1   Recruit Type: SA V Science Award   Admissions Type: V   Applied: Accepted: |
| Curriculum         Term:       200709 ♥ Fall 2007       Program:       BSC         Catalog Term:       200709 ♥ Fall 2007       Level:       UG ♥ Underg         Priority:       1       Campus:       ♥ | Record     1     Image: Science       College:     Science       raduate     Degree:     BSC   BSC                                                                                                    |
| Field of Study         Priority:         Type:       MAJOR         Field of Study:       0000         Undeclar                                                                                           | Attached to Major: V<br>ed Department: V                                                                                                    |

8 If you set Default Options, go to step 11.

If you did not set Default Options, in the **Recruit Data** section, enter the **Term** (e.g. 200709).

<Tab> three times, the **Sequence Number** will default. Enter **Recruiter**, and **Recruit Type**.

| Recruit Data     |                    |             |   |
|------------------|--------------------|-------------|---|
| Term:            | 200709 💌 Fall 2007 |             |   |
| Sequence Number: | 1                  |             |   |
| Student Type:    |                    |             | 1 |
| Recruit Status:  |                    |             |   |
| Recruiter:       | 000 💌 Recruiter 1  |             |   |
| Recruit Type:    | SA 💌 Science Award |             |   |
| Admissions Type: |                    |             | • |
| Applied:         | Accepted:          | Registered: |   |

- 9 <Tab> through to the Curriculum section. Enter the Program (e.g. BSC).
- 10 In the Field of Study section, click in the **Priority** field.

<Tab> through to **Department**. The department code will default.

| Curriculum    |                 |                    |                    |             | Record 1 of 1           |
|---------------|-----------------|--------------------|--------------------|-------------|-------------------------|
| Term:         | 200709 🔻 Fall 3 | 2007 Program:      | BSC                | College:    | SC Faculty of Science   |
| Catalog Term: | 200709 💌 Fall 🕄 | 2007 Level:        | UG 💌 Undergraduate | Degree:     | BSC Bachelor of Science |
| Priority:     | 1               | Campus:            |                    |             |                         |
| Field of Stud | У               |                    |                    |             |                         |
| Priority: 🚺   |                 |                    |                    | Attached to | Major:                  |
| Туре: МАЈС    | R               | Field of Study: 00 | 00 Vndeclared      | Department  | : 0032 💌 Science        |

11 Review the information on record and **Save**.

#### 

12 If the recruit has outside interests, click on the Interests, Sources, Contacts tab. Enter an **Interest**, providing that its code starts with M, N, or R.

| Quick Recruit SRAQUI | K 7.3 [1.7] (TRAIN7) 000000000000000000000000000000000000 |             |                                                               |
|----------------------|-----------------------------------------------------------|-------------|---------------------------------------------------------------|
| ID: 260000777 V      | Williams, Sophie Recruitment Term                         |             |                                                               |
| Quick Recruit        | Interests, Sources, Contacts Default Options              |             |                                                               |
| Interest<br>RA<br>MA | <b>Description</b><br>Recruit - Alpine Skiing<br>Violin   |             | Activity Date<br>23-MAR-2007<br>23-MAR-2007                   |
|                      |                                                           |             |                                                               |
| Source               | Description                                               | Primary     | Activity Date                                                 |
| Source               | Description                                               | Primary     | Activity Date                                                 |
| Source               | Description                                               | Primary     | Activity Date                                                 |
| Source               | Description                                               | Primary<br> | Activity Date                                                 |
| Source               | Description                                               | Primary<br> | Activity Date                                                 |
| Source               | Description<br>Description<br>Science Award Winner        | Primary     | Activity Date 23-MAR-2007 Contact Date 23-MAR-2007 04:22:43 [ |
| Source               | Description<br>Description<br>Science Award Winner        | Primary     | Activity Date                                                 |

13 **Save**, and if you are doing a batch entry, **Rollback** to restart the quick recruit procedure for the next prospective student.